Handleiding digitaal evenementenloket FLOWLAB voor medewerkers Stad Turnhout

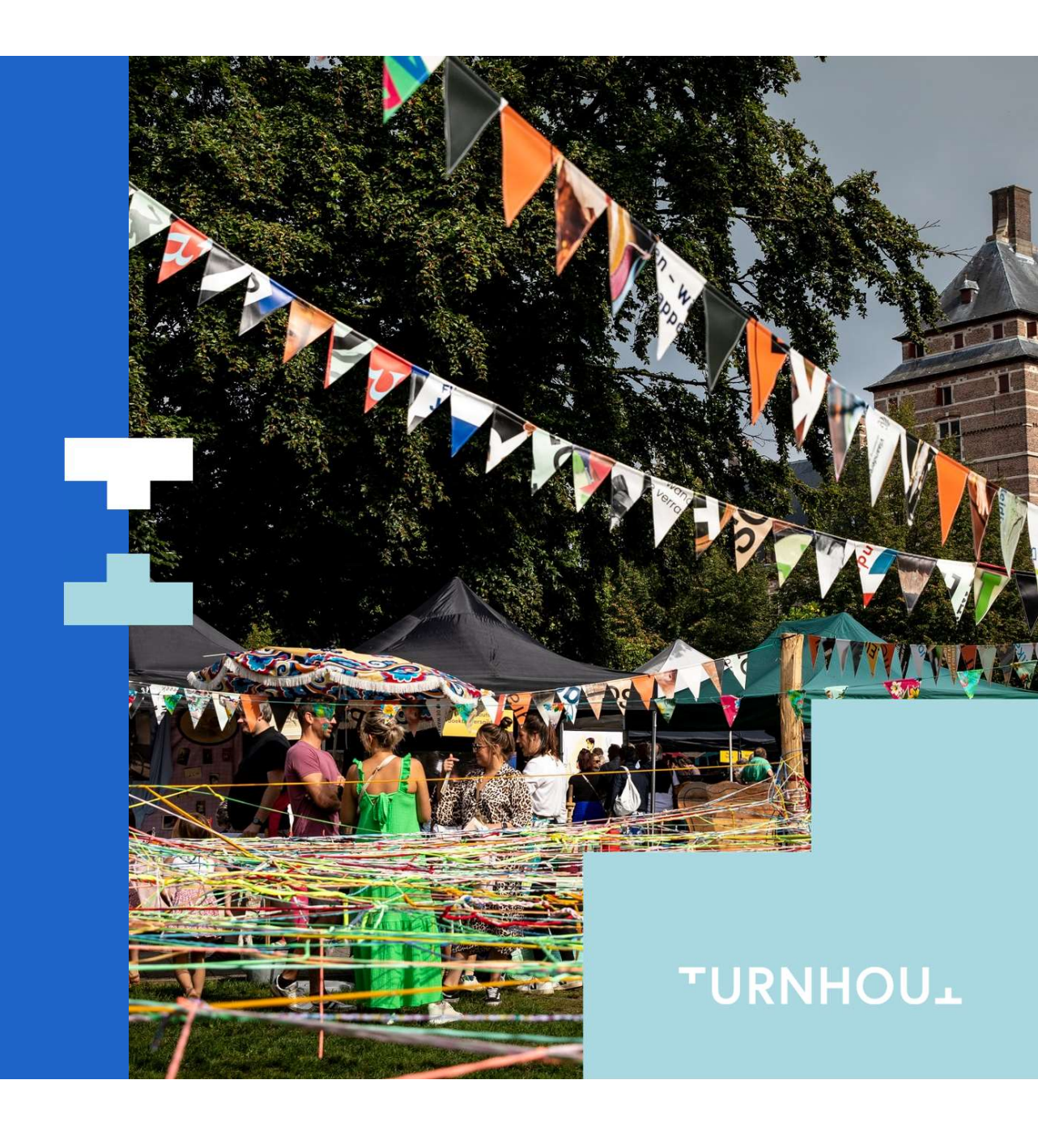

# Inhoud

- 1. Introductie
- 2. Aanmelden
- 3. Dossier behandelen
  - Toegang tot dossier
  - Adviseren
  - Berichten gebruiken
  - Bijlage toevoegen
- 4. Evenement aanvragen
- 5. Helpcenter

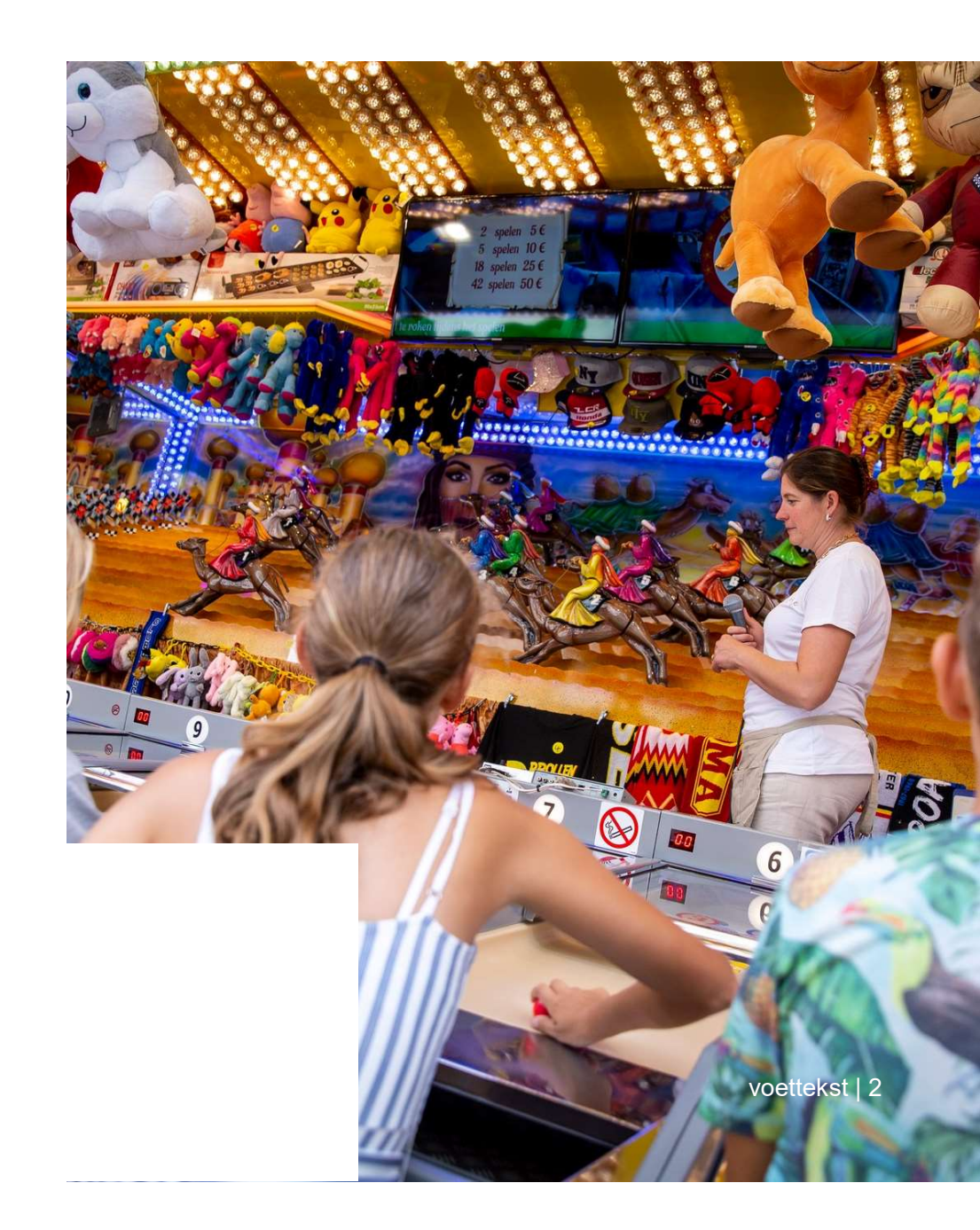

#### 1. Introductie

Wij zijn gestart met een digitaal platform voor het aanvragen en verwerken van evenementen. Dit biedt tal van voordelen:

#### 1. Voor de burger:

- Al jouw aanvragen in 1 account.
- Alle informatie over jouw evenement te allen tijde beschikbaar.
- Info beschikbaar voor meer dan één lid binnen de vereniging.
- Hergebruik van gegevens van een eerdere editie.
- Alle communicatie omtrent jouw evenement gebundeld.

#### 2. Voor de betrokken collega's:

- Alle dossiers raadpleegbaar voor alle collega's.
- Geen mailtjes meer over een weer sturen en er pdf's van maken.
- Alle documenten worden bewaard in het dossier.
- Alle info per evenement in het overzichtelijk weergegeven.

## 2. Aanmelden

- Surf naar de URL evenementenloket.turnhout.be
- Bewaar deze bij je favorieten.

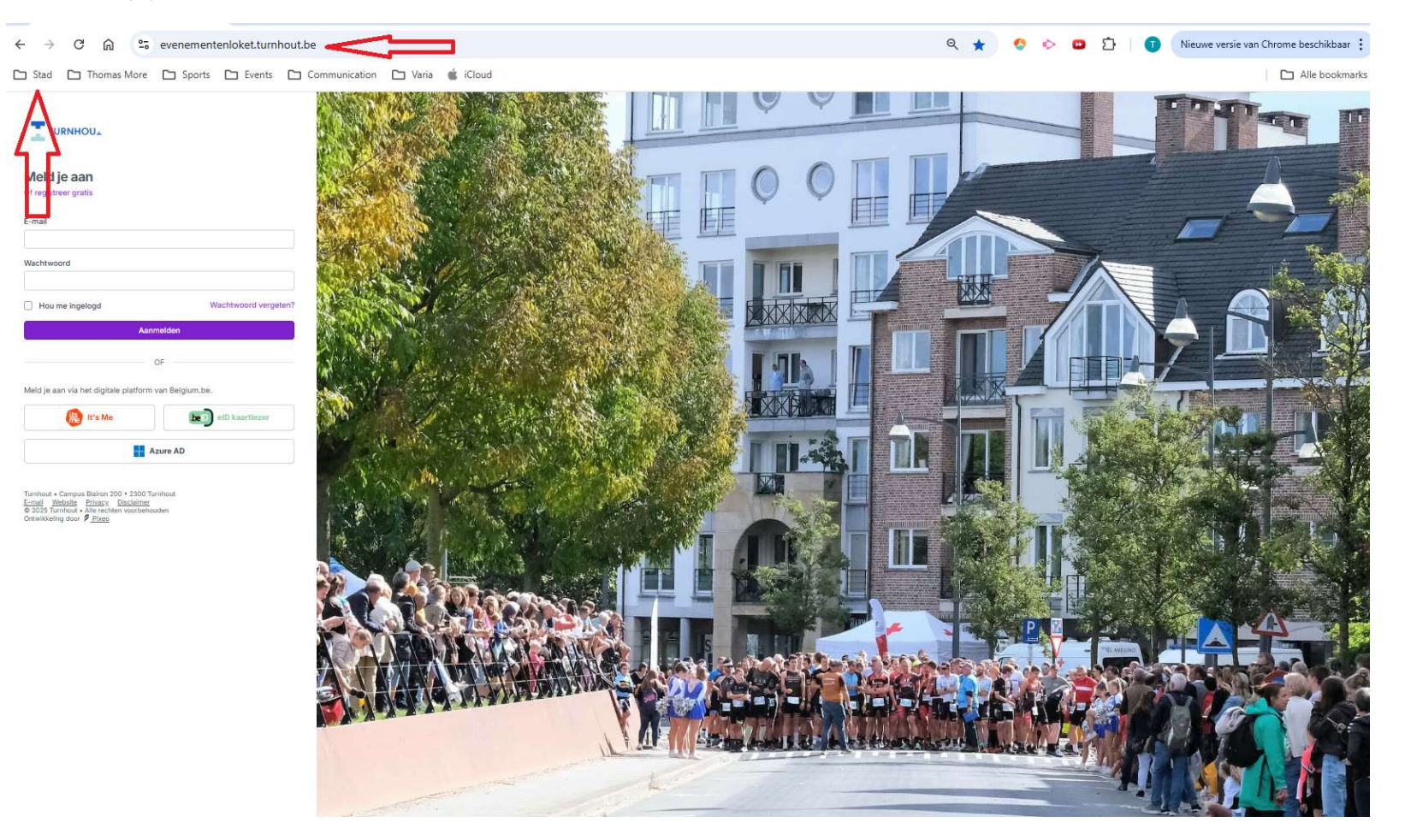

### 2. Aanmelden

- Alle collega's die met Flowlab moeten werken zitten in het systeem. Toch per ongeluk iemand vergeten? Contacteer Thomas van dienst Evenementen.
- ledereen heeft een email gehad met link naar Flowlab om daar je info verder aan te vullen en een wachtwoord in te stellen. Doe dit!
- Daarna zijn er 3 opties om in te loggen:
  - 1. Email en wachtwoord
  - 2. Azure AD
  - 3. Itsme

#### 2. Aanmelden

TURNHOUL

Instellingen gebruiker / Profiel

- Azure AD is je microsoft account van de stad. Via deze knop kan je heel eenvoudig inloggen als je op het netwerk van de stad zit, maar je moet dit eerst 1 keer activeren.
- Klik op het pijltje bij je naam => Profiel => Koppel externe accoutns => klik op het blokje Azure AD
- Vanaf nu kan je inloggen door in het startscherm op de balk Azure AD te klikken.

|                                                 |                                                                                                    | Voornaam *                                                 |                             | Achternaam *                                         |                             |
|-------------------------------------------------|----------------------------------------------------------------------------------------------------|------------------------------------------------------------|-----------------------------|------------------------------------------------------|-----------------------------|
| Thomas Peeters                                  |                                                                                                    | Thomas                                                     |                             | Peeters                                              |                             |
| thomas.peeters@turnhout.be                      | e.,                                                                                                    |                                                            |                             |                                                      |                             |
| Profiel wisselen                                |                                                                                                    | Geboortedatum *                                            |                             | Rijksregisternummer *                                |                             |
| Profiel                                         |                                                                                                    | 1//04/1951                                                 |                             | 0.10411-147-00                                       |                             |
| Wachtwoord                                      |                                                                                                    | E-mail *                                                   |                             | Telefoonnummer *                                     |                             |
| Logboek                                         |                                                                                                    | thomas.peeters@turnhout.be                                 |                             | +32 472 75 36 83                                     |                             |
| Wishlist                                        |                                                                                                    | Pakaningnummar                                             |                             |                                                      |                             |
| Helpcenter                                      |                                                                                                    |                                                            |                             |                                                      |                             |
| Verstuur feedback                               |                                                                                                    | Voor eventuele terugbetaling. Bijvoorbeeld: BE68 5390 0754 | 7034                        |                                                      |                             |
| ) Afmelden                                      |                                                                                                    | Profielfato                                                |                             |                                                      |                             |
|                                                 |                                                                                                    |                                                            |                             |                                                      |                             |
| verenigingen                                    |                                                                                                    |                                                            |                             | ~                                                    |                             |
| Gabruikars                                      |                                                                                                    |                                                            | 1                           | + 1                                                  |                             |
| Gebruikers                                      |                                                                                                    |                                                            | C                           | <u>^</u>                                             |                             |
| Gebruikers<br>MMUNITY                           |                                                                                                    |                                                            | Voe ear                     | ↑ )                                                  |                             |
| Gebruikers<br>MMUNITY ····<br>Procesbibliotheek |                                                                                                    |                                                            | Voteg een                   | bestand toe                                          |                             |
| Gebruikers<br>MMUNITY<br>Procesbibliotheek      |                                                                                                    |                                                            | Voog een<br>of steep een be | bestand toe estand hiernaartoe                       |                             |
| Gebruikers<br>MMUNITY ···                       |                                                                                                    |                                                            | Vorg een<br>of sleep een be | bestand too<br>estand hiernaartoe                    |                             |
| Gebruikers<br>MMUNITY ···<br>Procesbibliotheek  | Koppel externe accounts                                                                                     |                                                            | Vorg een<br>of sleep een be | bestand too<br>estand hiernaartoe                    |                             |
| Gebruikers<br>MMUNITY ····<br>Procesbibliotheek | Koppel externe accounts<br>Dit zijn de accounts die je kan koppelen aan je Flowlab-account om in te loggen. | Abers AD                                                   | Vorg een<br>of sleep een be | bestand to     estand hernaartoe                     |                             |
| Gebruikers<br>MMUNITY ····<br>Procesbibliotheek | Koppel externe accounts<br>Dit zijn de accounts die je kan koppelen aan je Flowlab-account om in te loggen. | Aturs AD                                                   | Vorg oar<br>of sleep een be | tbestand for<br>estand hiernaartoe                   |                             |
| Gebruikers<br>MMUNITY ····<br>Procesbibliotheek | Koppel externe accounts<br>Dit zijn de accounts die je kan koppelen aan je Flowlab-account om in te loggen. | Anurs AD                                                   | Vorg een<br>of steep een br | tbestand for<br>estand hiernaartoe                   |                             |
| Gebruikers.<br>MUNITY ····<br>Procesbibliotheek | Koppel externe accounts<br>Dit zijn de accounts die je kan koppelen aan je Flowlab-account om in te loggen. |                                                            | Voig en<br>of step en br    | tbestand too                                         | Postcode *                  |
| Gebruikers.<br>AMUNTY ····<br>Procesbibliotheek | Koppel externe accounts<br>Dit zijn de accounts die je kan koppelen aan je Flowlab-account om in te loggen. | Aburs AD<br>Land *<br>Beigié                               | Comeente *                  | ► )<br>Nestand for<br>estand hiernaartoe<br>× ~      | Postcode *                  |
| Gebruikers<br>MMUNITY ····<br>Procesbibliotheek | Koppel externe accounts<br>Dit zijn de accounts die je kan koppelen aan je Flowtab-account om in te loggen. | Land *<br>Beigiš v<br>Streat *                             | Gemeente *                  | Nestand too<br>estand hiernaartoe<br>× ✓<br>Nummer * | Postcode *<br>2300 ×<br>Bus |

 Toegang tot het dossier: Wanneer een organisator een dossier heeft aangemaakt. Krijgen jullie van Flowlab een mailtje met de vraag om advies te geven. Als je op de link in de mail klikt kom je in de aanvraag terecht.

• De mail vertrekt pas nadat dienst Evenementen eerst de aanvraag heeft gescreend.

Van: Evenementen Turnhout <<u>evenementen@turnhout.be</u>> Verzonden: maandag 13 januari 2025 12:17 Aan: Financiën Facturatie <<u>facturatie@turnhout.be</u>> Onderwerp: Graag uw advies: HB Accountants Triatlon Turnhout - 26/09/2025 13:00 - Taxan[TRIA] vzw

FlowLab

Graag uw advies: HB Accountants Triatlon Turnhout - 26/09/2025 13:00 - Taxan[TRIA] vzw

Beste,

Graag uw advies over dit dossier: <u>https://evenementenloket.turnhout.be/module-item/40411</u>

Alvast bedankt!

Met vriendelijke groeten, Dienst Evenementen

I.

© 2025 FlowLab. Alle rechten voorbehouden.

#### • Toegang tot het dossier:

In het dossier kan je alle info vinden over het evenement. Je vind info bij "algemene informatie", " Basisvragen" en "Formulieren" De formulieren worden getriggerd door de basisvragen en vragen nog bijkomende info op.

| Toevoegen                       | 1 Dossier opgestart                          |                                                                                           | 2 Basisgegevens doorsturen                                                            |                         |                                | 3 Formulieren indienen                           |                                         |           | Status dossier<br>In behandeling<br>Volgende stap |
|---------------------------------|----------------------------------------------|-------------------------------------------------------------------------------------------|---------------------------------------------------------------------------------------|-------------------------|--------------------------------|--------------------------------------------------|-----------------------------------------|-----------|---------------------------------------------------|
|                                 | ✓Afgerond                                    | () Info                                                                                   | ≪Afgerond                                                                             |                         | () Info                        | ✓Afgerond                                        | 0                                       | D Info    | Behandeling door gemeente                         |
| 2 Berichten<br>1 Info-aanvragen | HB Accountants Triation T<br>Label toevoegen | Furnhout                                                                                  |                                                                                       |                         |                                |                                                  |                                         |           | NA Opties •                                       |
| Evenementen<br>Agenda           | Algemeen                                     | Dossierflow Info-aanvragen                                                                | Formulieren 0                                                                         | Adviezen                | Bijlage                        | n Berichten                                      | Notulen                                 | Rapporten | Historiek                                         |
| Exporteren<br>Rapporten         | Algemene informatie                          |                                                                                           |                                                                                       | Bewerken                | Basisvragen                    |                                                  |                                         |           |                                                   |
| SDATA ····                      | Titel                                        | HB Accountants Triation Turnhout                                                          |                                                                                       |                         | Welk type eve                  | nement wens je te organiseren?                   |                                         |           | Sporteveneme                                      |
| Verenigingen<br>Gebruikers      | Dossier                                      | 20250113-2                                                                                |                                                                                       |                         | Organiseer je<br>)?            | een kansspel (tombola, kienspel,                 |                                         |           | N                                                 |
| MUNITY                          | Status                                       | In behandeling                                                                            |                                                                                       |                         | Locatie                        |                                                  |                                         |           | Openluc                                           |
| rocesbibliotheek                | Omschrijving                                 | Jaarlijkse Triatlon Wedstrijd aan de                                                      | Turnhoutse Jachthaven:                                                                |                         | Welk sporteve                  | enement wens je te organiseren?                  |                                         |           | Ander sporteveneme                                |
|                                 |                                              | Vrijdag 26/9: 13u Start opb<br>Zaterdag 27/9: 10u Start opb<br>Zondag 28/9: 07u Start opb | ouw wisselzones<br>ouw<br>ouw                                                         |                         | Omschrijf het<br>organiseren:  | 'ander' sportevenement dat je wil                |                                         |           | Triath                                            |
|                                 |                                              | 10u Wedstrijc<br>11u30 Ouder &<br>13u Recreati<br>15u Kwarttri                            | Isecretariaat open<br>kind duation<br>eve triation (drafting)<br>tilon (non-drafting) |                         | Wat is de doe                  | Igroep voor je evenement?                        | Kinderen < 10 jaar met begeleiding      |           |                                                   |
|                                 |                                              | 19u Start afb                                                                             | raak                                                                                  |                         |                                |                                                  | Kinderen 10 tot 15 jaar met begeleiding |           |                                                   |
|                                 | Organisator                                  | [> Taxan[TRIA] vzw                                                                        |                                                                                       |                         |                                |                                                  | Kinderen < 15 jaar zonder begeleiding   |           |                                                   |
|                                 | Datum                                        | vr 26 sep. '25<br>13:00                                                                   | <b>→</b>                                                                              | vr 26 sep. 25<br>18:00  |                                |                                                  | Volwassenen                             |           |                                                   |
|                                 |                                              |                                                                                           |                                                                                       |                         |                                |                                                  | 65-plus                                 |           |                                                   |
|                                 |                                              | za 27 sep. '25<br>10:00                                                                   | ÷                                                                                     | za 27 sep. '25<br>19:00 |                                |                                                  | Personen met een beperking              |           |                                                   |
|                                 |                                              | zo 28 sep. "25<br>10:00                                                                   | <del>)</del>                                                                          | zo 28 sep. 25<br>19:00  | Welke dranke<br>evenement?     | n worden er geschonken tijdens het               | Non-alcoholische dranken                |           |                                                   |
|                                 | Location (i)                                 |                                                                                           |                                                                                       |                         |                                |                                                  | Alcoholische dranken                    |           |                                                   |
|                                 | Locate O                                     | Openlucht<br>Nieuwe Kaai<br>Nieuwe Kaai z/n                                               |                                                                                       |                         | Welke drankb                   | ekers worden er gebruikt?                        |                                         |           | Herbruikbare plastic beke                         |
|                                 |                                              | 2300 Turnhout                                                                             |                                                                                       | Gorgle                  | Wordt er tijde<br>aangeboden o | ns het evenement bereide voeding<br>of verkocht? |                                         |           |                                                   |

• Toegang tot het dossier:

Onder het tabblad formulieren kan je alle formulieren vinden en deze kan je één voor één raadplegen.

Op deze manier krijg je een goed beeld van het evenement.

| ~ |                                                     |                   |                         |                                        |         |                   |           |             |        |                     |                              |
|---|-----------------------------------------------------|-------------------|-------------------------|----------------------------------------|---------|-------------------|-----------|-------------|--------|---------------------|------------------------------|
|   | 1 Dossier opgestart                                 | 2 Bas             | sisgegevens doorsturen  |                                        |         | 3 Formulieren ind | enen      |             |        | Stat.<br>In bel     | is dossier<br>handeling      |
|   | ✓Afgerond                                           | i info - ✓ Afgero | and                     |                                        | @ Info  | ✓ Afgerond        |           |             | @ Info | Volg<br>Behandeling | ende stap<br>J door gemeente |
|   | HB Accountants Triation Turnhout<br>Label toevoegen |                   |                         |                                        |         |                   |           |             |        |                     | <b>M</b> 9                   |
|   | Algemeen Dossierflow                                | Info-aanvragen    | Formulieren 0           | Adviezen                               | Bijlag  | gen               | Berichten | Notulen     | Rap    | porten              | Historiel                    |
|   | Verplichte formulieren                              |                   |                         |                                        |         |                   |           |             |        |                     |                              |
|   | NAAM                                                |                   | IN TE<br>DIENEN<br>VOOR | GOED TE KEUREN IN BEHANDEL             | NG DOOR |                   | EIGENAAR  | ADVIEZEN    |        | STATUS              |                              |
|   | Aantal personen                                     |                   | 26 juli 2025<br>13:00   | 26 augustus 2025<br>13:00              |         |                   | TA        | v 0 × 0 ? 0 |        | In behandeling      |                              |
|   | Verkeersmaatregelen                                 |                   | 26 juli 2025<br>13:00   | 12 september 2025<br>13:00             |         |                   | TA        | ¥ 0 × 0 ? 0 |        | In behandeling      |                              |
|   | Versterkte muziek                                   |                   | 26 juli 2025<br>13:00   |                                        |         |                   | TA        | v 0 x 0 ? 0 |        | In behandeling      |                              |
|   | Publiciteit                                         |                   | 26 juli 2025<br>13:00   |                                        |         |                   | ТА        | V 0 × 0     |        | In behandeling      |                              |
|   | Veiligheid (uitgebreid)                             |                   | 26 juli 2025<br>13:00   |                                        |         |                   | TA        | ~ 0 × 0     |        | In behandeling      |                              |
|   | Flyers                                              |                   | 26 juli 2025<br>13:00   |                                        |         |                   | TA        | v 0 x 0 ? 0 |        | In behandeling      |                              |
|   | Algemene richtlijnen evenementen                    |                   | 26 juli 2025<br>13:00   |                                        |         |                   | TA        | ¥ 0 × 0     |        | In behandeling      |                              |
|   | Optionele formulieren                               |                   |                         |                                        |         |                   |           |             |        |                     |                              |
|   | NAAM                                                |                   | IN TE<br>DIENEN<br>VOOR | GOED<br>TE IN BEHANDELING DOOR<br>VOOR |         |                   | EIGENAAR  | ADVIEZEN    | STAT   | us                  |                              |
|   | Including some tag                                  |                   | 26 juli 2025            |                                        |         |                   | TA        | × 0 × 0     | 10.1   | ebandaling          |                              |

• Adviseren:

Nu kan je jouw advies geven. Dit doe je door op het tabblad advies te klikken en dan op toevoegen.

|                                                  | Evenementen / HB Accountants Triatlo                                         | n Tumhout / Verkeersmaatregelen               |               |                |              |          |                |          |           |
|--------------------------------------------------|------------------------------------------------------------------------------|-----------------------------------------------|---------------|----------------|--------------|----------|----------------|----------|-----------|
| Thomas ~                                         | Verkeersmaatregelen                                                          |                                               |               |                |              |          | In behandeling | Bewerken | Opties 🗸  |
| <ul> <li>Dashboard</li> <li>Berichten</li> </ul> | <ul> <li>Je moet een 2 adviezen toevoeg</li> <li>Advies toevoegen</li> </ul> | gen voordat je dit formulier kan goed- of afi | keuren        |                | $\mathbf{V}$ |          |                |          |           |
| <ol> <li>Into-aanvragen</li> </ol>               | Algemeen                                                                     | Opmerkingen                                   | Formulierflow | Info-aanvragen | Adviezen     | Bijlagen | Berichten 0    | Historie | ak.       |
| Evenementen                                      |                                                                              |                                               |               |                |              |          |                |          | Toevoegen |
| 🗂 Agenda                                         |                                                                              |                                               |               |                |              |          |                |          |           |
| 3 Exporteren                                     |                                                                              |                                               |               |                |              |          |                |          |           |
| Rapporten                                        |                                                                              |                                               |               | ~              | 2            |          |                |          |           |
| ASISDATA ····                                    |                                                                              |                                               |               | Er zijn geer   | n adviezen   |          |                |          | זר        |
| > Verenigingen                                   |                                                                              |                                               |               |                |              |          |                |          |           |
| 👷 Gebruikers                                     |                                                                              |                                               |               |                |              |          |                |          |           |
| COMMUNITY ····                                   |                                                                              |                                               |               |                |              |          |                |          |           |
| Procesbibliotheek                                |                                                                              |                                               |               |                |              |          |                |          |           |

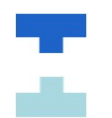

Adviseren:

Je kan kiezen tussen een positief of negatief advies. En je kan kiezen om een algemeen advies tegen of over één van de verschillende deelaspecten die aan bod komen in de verschillende formulieren.

• Nadien ALTIJD op de knop bewaren klikken rechts onderaan.

| TURNHOUL                           | Evenementen / HB Accountants Triation Turnhout / Advies toevoegen |                                                 |         |
|------------------------------------|-------------------------------------------------------------------|-------------------------------------------------|---------|
| Thomas                             | *                                                                 |                                                 |         |
|                                    | Algemeen                                                          | Type advies *                                   |         |
| Toevoegen                          |                                                                   | Positief advies                                 | ×       |
| D. Durthaud                        |                                                                   | Algemeen advies                                 |         |
| Destables                          |                                                                   |                                                 |         |
| -2 Berichten                       |                                                                   | Formulier *                                     |         |
| <ul> <li>Info-aanvragen</li> </ul> |                                                                   | Verkeersmaatregelen                             | ×       |
| EVENEMENTEN                        |                                                                   | Aantal personen                                 |         |
| Evenementen                        |                                                                   | Algemene richtlijnen evenementen                |         |
| 🗂 Agenda                           |                                                                   | Fluere                                          |         |
| 3. Exporteren                      |                                                                   |                                                 |         |
| Rapporten                          |                                                                   | Inrichtingsplan                                 |         |
|                                    |                                                                   | Publiciteit                                     |         |
| BASISDATA                          |                                                                   | Veiligheid (uitgebreid)                         |         |
| Verenigingen                       |                                                                   | Verkeersmaatregelen                             |         |
| 🙎 Gebruikers                       |                                                                   | Versterkte muziek                               | 1       |
| COMMUNITY                          |                                                                   | a                                               |         |
| Procesbibliotheek                  |                                                                   | Advies                                          |         |
|                                    |                                                                   | B I U 🖪 H1 H2 H3 E E E E E 59 8 X III ( ) 2 4 1 |         |
|                                    |                                                                   |                                                 |         |
|                                    |                                                                   |                                                 |         |
|                                    |                                                                   |                                                 |         |
|                                    |                                                                   |                                                 |         |
|                                    |                                                                   |                                                 | Bewaren |
|                                    |                                                                   |                                                 |         |
|                                    |                                                                   |                                                 |         |
|                                    |                                                                   |                                                 |         |

| 11

• Berichten gebruiken:

Je kan ook contact opnemen met onze dienst, collega's of de organisator via de berichten module. Zo blijft alle communicatie binnen het systeem en in het dossier. En houden we ook de historiek van de comm. bij.

|      | 1 Dossier opgestart   |                        |                | 2 Basisgegevens doorsturen |                | 3 Formulieren indienen |             | Status dossier<br>In behandeling |
|------|-----------------------|------------------------|----------------|----------------------------|----------------|------------------------|-------------|----------------------------------|
| egen | ≪ Afgerond            |                        | @ Info         | ≪ Afgerond                 | () Info        | ≪Afgerand              | () into     | Behandeling door gemeente        |
| en   | HB Accountants Triate | on Turnhout            |                |                            |                |                        |             | <b>N</b> 0                       |
|      | Algemeen              | Dossierflow            | Info-aanvragen | Formulieren 0 Au           | lviezen Bijlag | en Berichten           | Notulen Rap | porten Historiek                 |
|      | Zoeken                | Er zijn geen berichten |                |                            |                | 17                     |             |                                  |
|      |                       | Bericht verzenden      |                |                            |                |                        |             |                                  |

Berichten gebruiken: OPGELET!!!

Als het blokje publiek bericht paars staat gaat je bericht naar de organisator. Wil je een collega iets vragen, vink dit uit en selecteer bovenaan de gewenste ontvanger.

| TURNHOU.                                                                  | Evenementen HB Accountants Triation Turnhout |                                           |                                |                        | Bericht versturen                                                      |
|---------------------------------------------------------------------------|----------------------------------------------|-------------------------------------------|--------------------------------|------------------------|------------------------------------------------------------------------|
| 1 Thomas *                                                                | 1 Dossier opgestært                          |                                           | 2 Basisgegevens doorsturen     | 3 Formulieren indienen | &* Ontvangers                                                          |
| Toevoegen                                                                 | √Afgerund                                    | @ info                                    | ≪Algerand @ hito               |                        | Thomas Peeters <thomaspeeters@outlook.com></thomaspeeters@outlook.com> |
| <ul> <li>Dashboard</li> <li>Berichten</li> <li>Dinfo-sanyragen</li> </ul> | HB Accountants Triation Turnhout             |                                           |                                |                        |                                                                        |
| venementen<br>G Evanamenten<br>11 Agenda                                  | Algerheen Dossierflow                        |                                           | - Formulieren 💽 Adviezett Bija | igen Berichten i       |                                                                        |
| <ul> <li>Exportaren</li> <li>Rapporten</li> </ul>                         | 11 Datum atlopend                            | \<br>\<br>\<br>\<br>\<br>\<br>\<br>\<br>\ | le berichten                   |                        | Voeg een bestand toe                                                   |
| > Veranigingan                                                            |                                              |                                           |                                |                        | of sleep een bestand hiernaartoe                                       |
| 😤 Qebruikera                                                              | Er zijn geen berichten                       |                                           |                                | $\mathcal{C}$          | Publick bericht<br>Met Belcht is tichtber soor turger                  |
| OMMUNITY                                                                  | Bericht verzenden                            |                                           |                                |                        | Her behnen is skulturer hon sorgers                                    |
|                                                                           |                                              |                                           |                                |                        |                                                                        |

• Bijlage toevoegen:

Sommige collega's moeten wel eens documenten bezorgen aan de organisator. Een PRIMA advies, signalisatieplan, Plaatsfiche... Deze kan je opladen in het dossier.

|               | 1 Dossier opgestart  |               |                | 2 Basisgegevens doorsturen |                      | 3        | Formulieren indienen |         |           | Status dossier<br>In behandeling           |
|---------------|----------------------|---------------|----------------|----------------------------|----------------------|----------|----------------------|---------|-----------|--------------------------------------------|
| Toevoegen     | ✓Afgerand            |               | () Info        | ≪ Afgerond                 |                      | () Info  | Afgerond             | () ir   | ifo       | Volgende stap<br>Behandeling door gemeente |
| board<br>hten | HB Accountants Triat | tion Turnbout |                |                            |                      | JL       |                      |         |           | Conti                                      |
| aanvragen     | Label toevoegen      |               |                |                            |                      | $\nabla$ |                      |         |           | Ophe                                       |
| (TEN          |                      |               |                |                            |                      | ×        |                      |         |           |                                            |
| ementen       | Algemeen             | Dossierflow   | Info-aanvragen | Formulieren 🧧              | Adviezen             | Bijlagen | Berichten            | Notulen | Rapporten | Historiek                                  |
| la            |                      |               |                |                            | · · · · ·            |          |                      |         |           |                                            |
| eren          | Filter               |               |                |                            |                      |          |                      |         |           | Toe                                        |
| ten           |                      |               |                |                            |                      |          |                      |         |           |                                            |
|               |                      |               |                |                            | ß                    |          |                      |         |           |                                            |
| ingen         |                      |               |                |                            |                      |          |                      |         |           |                                            |
| ore .         |                      |               |                |                            | Er zijn geen bijlage | en       |                      |         |           |                                            |
| ut 2          |                      |               |                |                            |                      |          |                      |         |           | ÷                                          |
|               |                      |               |                |                            |                      |          |                      |         |           |                                            |
|               |                      |               |                |                            |                      |          |                      |         |           |                                            |

# 4. Evenement aanvragen.

- Sommige collega's geven niet enkel advies, maar organiseren zelf ook iets in opdracht van de stad
- Ga links naar evenementen en klik rechts op toevoegen.

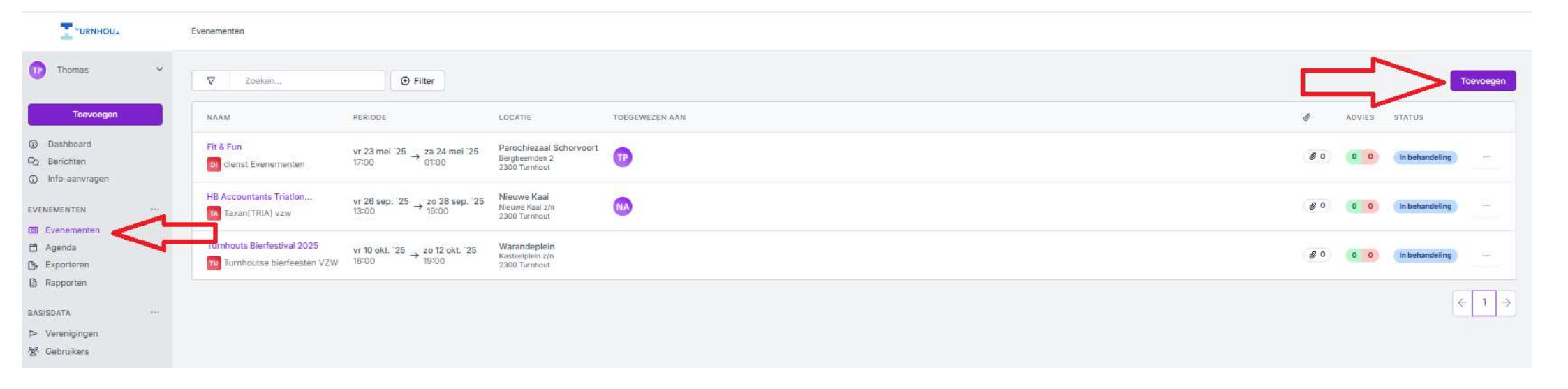

# 4. Evenement aanvragen.

• Klik op selecteer vereniging.

Evenementen / Evenemement toevoegen

URNHOUL

| 10 Thomas 👻 Ik organiseer voor |                                                                            |                                                                                          |
|--------------------------------|----------------------------------------------------------------------------|------------------------------------------------------------------------------------------|
| Toevoegen                      | $\triangleright$                                                           | <u> </u>                                                                                 |
| Dashboard                      | Een vereniging                                                             | Mijzelf                                                                                  |
| 2 Berichten                    | Organiseer een evenement in naam van een vereniging, bedrijf, buurtcomité, | Organiseer een evenement als particulier of als groep particulieren, niet als vereniging |
| 💭 Info-aanvragen               | Selecter                                                                   | Selecteer                                                                                |
| VENEMENTEN ····                |                                                                            |                                                                                          |
| B Evenementen                  | ▲ · · · · · · · · · · · · · · · · · · ·                                    |                                                                                          |
| 🖰 Agenda                       |                                                                            |                                                                                          |
| B. Exporteren                  | 4 4                                                                        |                                                                                          |
| 3 Rapporten                    |                                                                            |                                                                                          |
| ASISDATA                       |                                                                            |                                                                                          |
| > Verenigingen                 |                                                                            |                                                                                          |
| 8. Cobultor                    |                                                                            |                                                                                          |

- Zoek jouw dienst in de zoekbalk en selecteer je dienst uit de lijst.
- Hoe je dan verder je aanvraag afwerkt kan je vinden in de handleiding voor burgers.

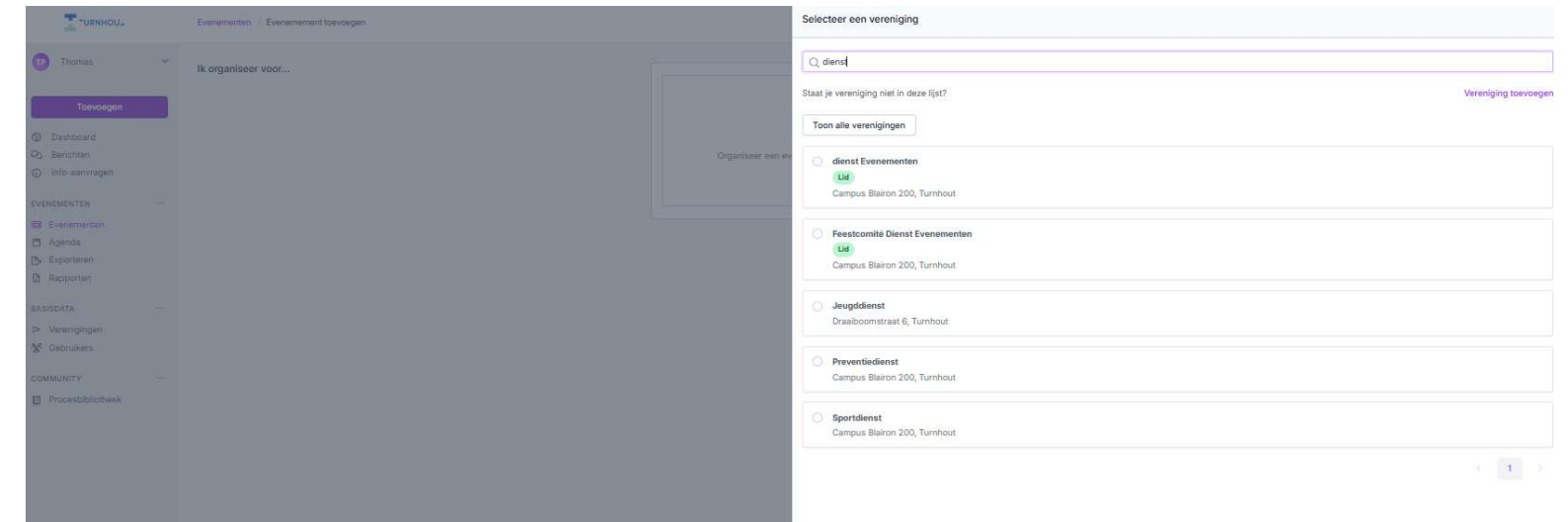

#### 5. Helpcenter

https://helpcenter.flowlab.be/help-center

#### Met deze sleutel krijg je toegang: 12345

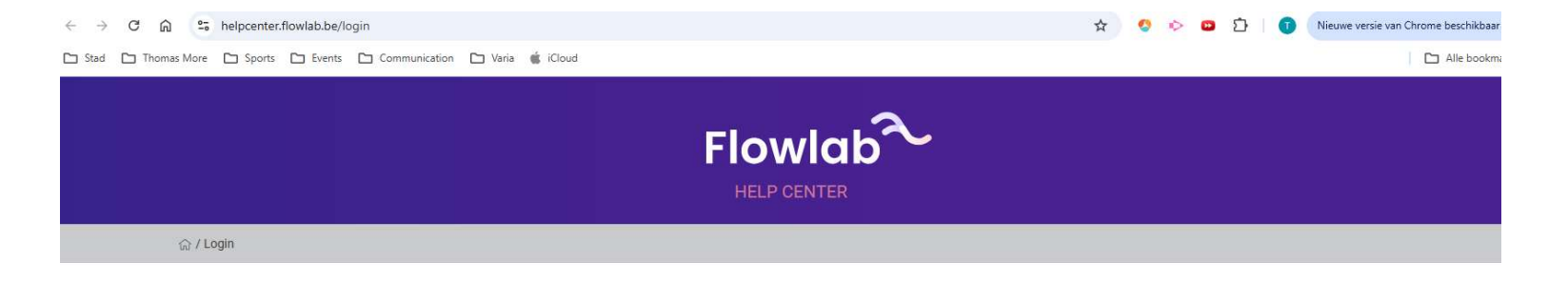

|            | Flowlab                                                                                                    |
|------------|----------------------------------------------------------------------------------------------------|
|            | HELP CENTER                                                                                                    |
|            | Bedankt voor je bezoek aan ons helpcenter.<br>Dit helpcenter is enkel toegankelijk voor klanten.<br>Vraag je sleutel aan via support@flowlab.be |
| Sleutel in | voeren                                                                                                    |
|            |                                                                                                    |
|            |                                                                                                    |
| INLO       | GGEN                                                                                                    |

T.

**URNHOU** 

VRAGEN???

Thomas Peeters Dienst Evenementen Campus Blairon 3<sup>de</sup> verdieping Europeion gebouw <u>thomas.peeters@turnhout.be</u> 014 53 42 60 0471 29 43 33 www.turnhout.be/evenementen